## Postup při odesílání dávek přes portál ZP VZP (verze 1.00)

- Přihlášení otevřeme prohlížeč Internet Explorer. Do řádku adresa napíšeme odkaz <u>https://portal.vzp.cz/</u>. Prohlížeč nás vyzve k výběru podpisového certifikátu. Certifikát VZP poznáte podle názvu certifikační autority CA VZP. Potvrdíme podpis a zobrazí se nám úvodní obrazovka.
- 2. Po přihlášení klikneme na odkaz apl lékaře

| 🧭 : : : VŠEOBECNÁ ZDRAVOTNÍ POJIŠŤOVNA : : : - Windows Int                                                                                                    | ernet Explorer LogMeIn - Remote Session *                                                                                                    | Tuesday - September 14 - 14:07 - 129 MB                                               |                      |
|----------------------------------------------------------------------------------------------------|----------------------------------------------------------------------------------------------------|---------------------------------------------------------------------------------------|----------------------|
| COO - Inttps://portal.vzp.cz/http://u-por2e.op99.vzp.cz/portal/dt                                                                                                    | ?JSPTabContainer.setSelected=VZP-Tab-Domu&last=False                                                                                                    | 🖻 🔒 🔄 🗶 🖉 WebHledani                                                                  | P -                  |
| Soubor Úpravy Zobrazit Oblibené položity Nástroje Nápověda<br>X EPSON Web-To-Page                                                                                                    |                                                                                                    |                                                                                       |                      |
|                                                                                                    |                                                                                                    |                                                                                       |                      |
| Collecter polozky                                                                                                    | novane weby * 😰 Galene oblasti web Silce * 😰 no                                                                                                    | N + D - D - Stránka -                                                                 | »                    |
| Porcal - Zadosc o zpristupnen OK uk sort s.r.o Granica - SOP.                                                                                                    | at 🖉 Úplná ochrana 🧭 Status stránky 📝 🔹                                                                                                    |                                                                                       |                      |
|                                                                                                    |                                                                                                    | Hledat                                                                                |                      |
| O VZP Kontakt Domů                                                                                                    | VŠEOBECNA ZDRAVOTNÍ POJISTOVNA<br>ČESKÉ REPUBLIKY                                                                                                    | Rozšířené hledání Záložky Nápověda Oc                                                 | dhlásit se           |
| Domů                                                                                                    | Dapi lékaře                                                                                                    |                                                                                       |                      |
|                                                                                                    | Novinky a změny                                                                                                    | Obsah   R                                                                             | lozvržení<br>Imal VI |
| Vítejtel<br>MUDr. Dagmar Pentakova<br>Certifikáty:<br>Zde si můžete zaregistrovat <u>nový certifikát</u><br>Žurnál přiřazení certifikátů:<br>Zde si můžete zobrazit <u>Jurnál přiřazení certifikátů</u><br>Poslední Aktualizace:<br>September 14. 2010 2:07 PM<br>Nahoru •<br>Najděte si svého lékaře<br>JOR<br>Vyhledání smluvních zdravotnických zařízení | <ul> <li>Proběhla obnova serverových SSL certifikátů. Certifikáty je potřeba na<br/>8. červenec 2010</li> <li><u>Nedostupnost Přehledu vykázané pěče</u><br/>7. červenec 2010</li> <li><u>Aktuální verze programu WKontrol pro SZZ</u><br/>19. květen 2010</li> <li><u>Nedostupnost Portálu VZP ČR dne 17. února 2010</u><br/>16. únor 2010</li> <li><u>Certifikační služba VZP ČR</u><br/>6. leden 2010</li> <li><u>Je zobrazeno pouze prvních 5 dokumentů. Zobrazit všechny dokumer</u></li> <li><b>Download</b></li> </ul> | importovat do vašeho prohližeče.<br>I <u>tv.</u>                                      | lahoru -             |
| Nahoru 🔿 🔪 Nahoru 🖉                                                                                                    | Uživatelská příručka pro Portál VZP ČR                                                                                                    |                                                                                       |                      |
| Aktuality VZP ČR     Seznam Krajských a Územnich pracovišť VZP ČR     Nahoru                                                                                                    | Řešení problémů s Portálem VZP ČR - určeno pro Windows 7     Řešení problémů s Portálem VZP ČR <u>DLL knihovny pro Portál VZP ČR</u> Pro podpis a odeslání dat na Portál je nutné mít v systému nainstalovanou potřel                                                                                                    | nou DLL knihovnu. Za normálních okolnosti si toto Portál instaluje sám, ale na slabši | im                   |
|                                                                                                    | připojení k Internetu se to nemusí podařit.                                                                                                    | N                                                                                     | lahoru 🔿             |
| O VZP   Kontakt   Hledej                                                                                                    |                                                                                                    | Copyright and d                                                                       | tisclaimer           |
|                                                                                                    |                                                                                                    | 🌍 Internet 🦓 👻 🍕                                                                      | 100% •               |

 Na obrazovce se nám zobrazí ovládací odkazy pro odeslání. Zajímají nás odkazy – Vyúčtování zdravotní péče – soubor dávek a Faktura v datovém rozhraní

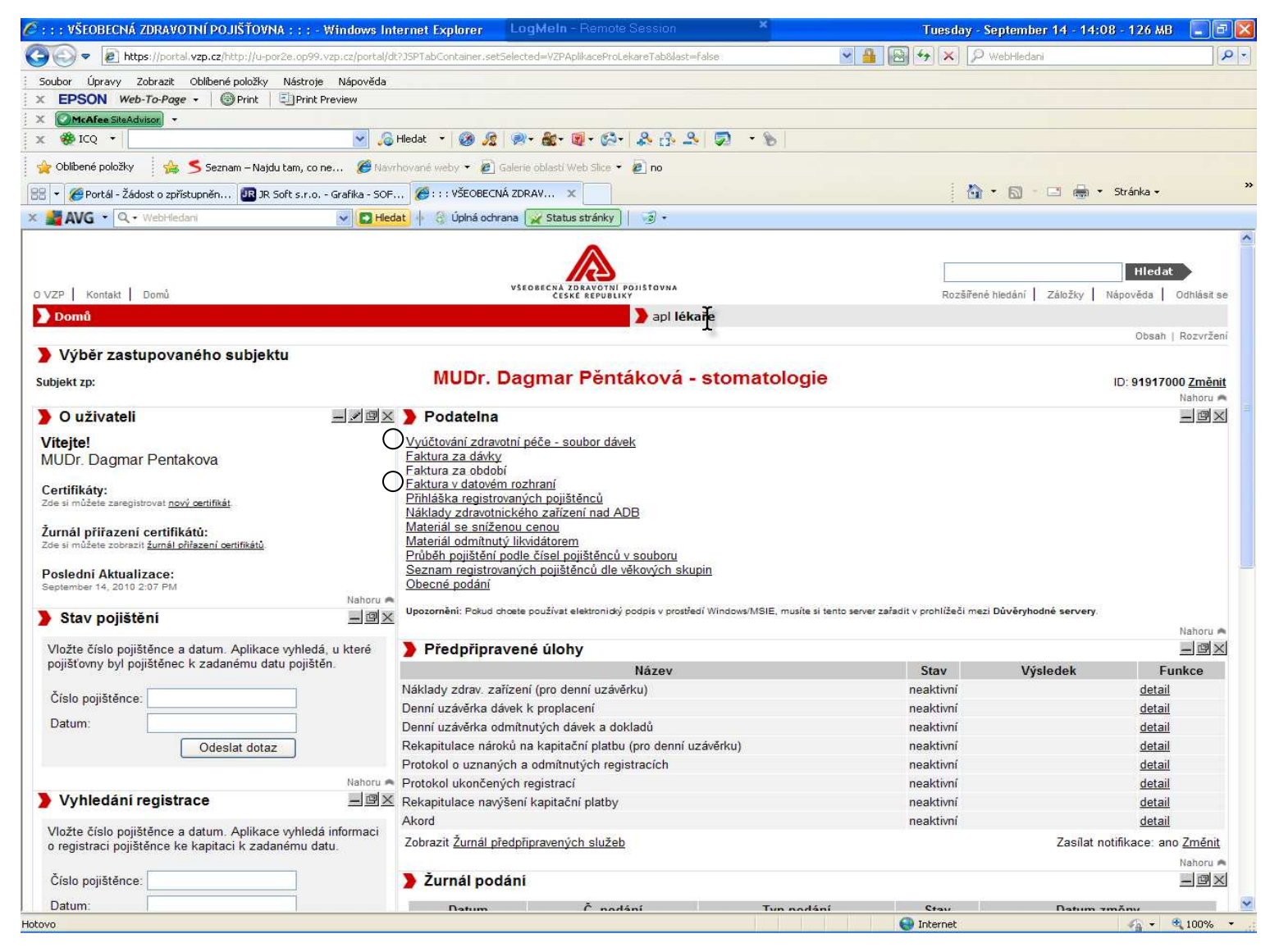

4. Klikem na odkaz Vyúčtování zdravotní péče – soubor dávek, se zobrazí Podatelna. Zde klikem na tlačítko Procházet, najdeme v úložišti dávek (obvykle c:\davky) ve složce 111 nebo 111\_80 nebo 111\_EU a to soubor KDAVKA.111 . Klikem na Podepsat a odeslat, dávku odešleme ke kontrole na portál VZP. Ten nám poté odpoví zdali dávku přijme či nikoli. Pokud dávku přijme resp. Napíše, že dávka může být odeslána, klikem na odeslat dávku definitivně odešleme na portál. Objeví se odkaz Zavřít okno, klikem na něj aktuální okno uzavřeme (prohlížeč se nás může zeptat, jestli opravdu chceme okno uzavřít, dáte Ano).

| : : : VŠEOBECNÁ ZDRAVOTNÍ POJIŠŤOVNA :                                                                                                    | : - Windows Internet Explorer LogM                                                    | eln - Remote Session 🛛 👻                                                            |                                                                                                | _ 2 ×           |
|----------------------------------------------------------------------------------------------------|---------------------------------------------------------------------------------------|-------------------------------------------------------------------------------------|------------------------------------------------------------------------------------------------|-----------------|
| Image: Image: the second second se | 99.vzp.cz/portal/dt?JSPTabContainer.setSelected=                                      | VZPAplikaceProLekareTab&last=false                                                  | 💌 🔒 🚱 😽 🗙 🔎 WebHledani                                                                         | -   <i>۹</i>    |
| Soubor Úpravy Zobrazit Oblíbené položky Ná                                                                                                    | roje Nápověda                                                                         |                                                                                     |                                                                                                |                 |
| X EPSON Web-To-Page - OPrint                                                                                                    | int Preview                                                                           |                                                                                     |                                                                                                |                 |
| X 🏶 ICQ 🔹                                                                                                    | 🗸 💦 Hledat 🝷 🐼 🧟 🔊 🖌                                                                  | 🕼 🗐 - 🚱 - 🎗 🖧 - 🔊                                                                   |                                                                                                |                 |
| 👉 Oblibené položky 🕴 👍 🧲 Seznam – Najdu tan                                                                                                    | co ne 🏈 Navrhované weby 🔹 🗃 Galerie obl                                               | asti Web Slice 🔹 🗿 no                                                               |                                                                                                |                 |
| 🗄 💌 🌈 Portál - Žádost o znřístupněn 🛺 18. Soft -                                                                                                    |                                                                                       | x                                                                                   |                                                                                                | Stránka 🕶       |
| AVG • Q • WebHedani                                                                                                    | 🖉 Vyúčtování zdravotní péče - soubor                                                  | dávek - Windows Internet Explorer                                                   | Tuesday - September 14 - 14:09 - 125 MB                                                        |                 |
|                                                                                                    | https://portal.vzp.cz/http://u                                                        | u-por2e.op99.vzp.cz/IISIPortal/Podatelna?a 💌 🔒                                      | 🗟 🔄 🗙 🔎 WebHledani                                                                             |                 |
|                                                                                                    | Soubor Úpravy Zobrazit Oblibené polož                                                 | ky Nástroje Nápověda                                                                |                                                                                                |                 |
| VZP Kontakt Domu                                                                                                    | X EPSON Web-To-Page - OPrint                                                          | Print Preview                                                                       |                                                                                                | Odhlásit se     |
| Domů                                                                                                    | X McAfee SiteAdvisor -                                                                | S Hedat + 🙉 @                                                                       | a. a. a. a. a. a. a. a. a. a.                                                                  |                 |
|                                                                                                    |                                                                                       |                                                                                     |                                                                                                | Rozvrženi       |
| Výběr zastupovaného subjektu                                                                                                    |                                                                                       | Navmovane weby • 🛃 Gai                                                              |                                                                                                | »               |
| Subjekt zp:                                                                                                    | Vyuctovani zdravotni pece - soubor davek                                              |                                                                                     |                                                                                                | 0 <u>Změnit</u> |
| 0 uživateli                                                                                                    |                                                                                       | Miedat 🕐 🕤 Upina ochrana                                                            | Status stranky                                                                                 |                 |
| Vitejte!<br>MUDr. Dagmar Pentakova                                                                                                    |                                                                                       | Podatelna                                                                           | Uživatel: MUDr. Dagmar Pentakova<br>Subjekt: MUDr. Dagmar Pěntáková - stomato<br>IČZ: 91917000 | Ilogie          |
| <b>Certifikáty:</b><br>Zde si můžete zaregistrovat <u>nový certifikát</u> .                                                                                                    | Vyúčtování zdravotní péče - soubo                                                     | or dávek                                                                            |                                                                                                |                 |
| Žurnál přířazení certifikátů:<br>Zde si můžete zobrazil <u>žurnál přířazení certifikátů</u>                                                                                                    | Odevzdání souboru s dávkami sesta                                                     | ává z několika kroků:                                                               |                                                                                                |                 |
| Poslední Aktualizace:<br>September 14. 2010 2:07 PM                                                                                                    | <ol> <li>Výběr souboru s dávkami, je</li> <li>Podepsání příkazu ke zpracov</li> </ol> | eho podepsání a odeslání ke kontrole<br>vání dávek, které vyhověly kontrole, a jeho | odeslání                                                                                       | 36              |
| Stav pojištění                                                                                                    | Upozornění: Závazné podání souboru dáv<br>zpracování dávek a jeho odesláním na P      | vek vyúčtování zdravotní péče vzniká až proved<br>ortál                             | ením závěrečného kroku, tedy podepsáním příkazu ke                                             |                 |
| Vložte číslo pojištěnce a datum. Aplikace w                                                                                                    | Výběr souboru                                                                         |                                                                                     |                                                                                                |                 |
| pojišťovny byl pojištěnec k zadanému datu p                                                                                                    | Vyberte soubor s dávkami:                                                             |                                                                                     | Procházet                                                                                      | nkce            |
| Číslo pojištěnce:                                                                                                    | 3.0                                                                                   |                                                                                     |                                                                                                |                 |
| Datum:                                                                                                    |                                                                                       | Podepsat a odeslat Zrušit                                                           | Napovéda                                                                                       |                 |
| Odeslat dotaz                                                                                                    |                                                                                       |                                                                                     |                                                                                                |                 |
|                                                                                                    |                                                                                       |                                                                                     |                                                                                                |                 |
| Vyhledání registrace                                                                                                    |                                                                                       |                                                                                     |                                                                                                | <u>191</u>      |
| Vložte číslo pojištěnce a datum. Aplikace vyl                                                                                                    | Hotovo<br>eda informaci<br>dotu Zobrazit Žurnál nřednřiprav                           | vených služeb                                                                       | 💓 Internet 🦓 👻 🕅 100<br>Zasilat noti                                                           | )% ▼            |
| o registraci pojistence ke kapitaci k zadanen                                                                                                    | ruatu.                                                                                |                                                                                     | 203101100                                                                                      | Nahoru A        |
| Číslo pojištěnce:                                                                                                    | 🔰 Žurnál podání                                                                       |                                                                                     |                                                                                                |                 |
| Datum:                                                                                                    | Datum                                                                                 | Č nodání – Tvn nov                                                                  | lání <u>Stau</u> Natum 7m                                                                      | ňny             |
|                                                                                                    |                                                                                       |                                                                                     | <ul> <li>Internet</li> </ul>                                                                   | 👍 🔹 🔍 100% 🔹    |

5. Opět budete na pozici bodu 2. Nyní zvolíte odkaz Faktura v datovém rozhraní. Zobrazí se okno Podatelna. Klikem na procházet hledáme soubor FDAVKA.111. Ten je pouze v položkách 111 a 111\_eu. Potvrzením výběru souboru a klikem na Podepsat a odeslat, odchází definitivně soubor s fakturou na portál VZP. Následně se zobrazí odkaz Zavřít okno. Uzavřením se dostáváme opět na obrazovku v bodě 2.

| 9 : : : VŠEOBECNÁ ZDRAVOTNÍ POJIŠŤOVNA : : : - Windows Inter                                                        | met Explorer LogMeIn - Remot                            | e Session 🛛 🔭                         |                                                           | _ #                         |
|----------------------------------------------------------------------------------------------------|---------------------------------------------------------|---------------------------------------|-----------------------------------------------------------|-----------------------------|
| https://portal.vzp.cz/http://u-por2e.op99.vzp.cz/portal/dt?                                                         | SPTabContainer.setSelected=VZPAplikacePro               | LekareTab&last=false                  | 🖌 🔒 🚱 🍫 🗙 🔎 WebHledani                                    | 9                           |
| Soubor Úpravy Zobrazit Oblíbené položky Nástroje Nápověda                                                           |                                                         |                                       |                                                           |                             |
| EPSON Web-To-Page -      Print      Print Preview                                                                   |                                                         |                                       |                                                           |                             |
| x 🛞 ICQ +                                                                                                    | edat 🔹 👩 🥂 🙊 - 🍇 - 🗐 - 😒                                | • & & & 🔊 • %                         |                                                           |                             |
| 🚖 Oblibené položky 🛛 🌸 ≶ Seznam – Najdu tam, co ne 🏼 🏉 Navrho                                                       | vané weby 🔹 🔊 Galerie oblastí Web Slice 🕯               | • 🔊 no                                |                                                           |                             |
| 🗄 🔻 🏉 Portál - Žádost o zpřístupněn 🔃 JR Soft s.r.o Grafika - SOF                                                   |                                                         |                                       | 🏠 • 🕲 - 🗆 🖶 •                                             | Stránka 🕶                   |
| 🕌 AVG 👻 🔍 - WebHledani 💽 Hledati                                                                                    | 🔶 🚳 Úplná ochrana 🙀 Status stránky                      | )  @·                                 |                                                           |                             |
|                                                                                                    |                                                         |                                       |                                                           |                             |
|                                                                                                    |                                                         | 2011220101                            |                                                           | Hledat                      |
| I VZP Kontakt Domů                                                                                                  | Faktura v datovém rozhraní - W                          | indows Internet Exolorer              | Tuesday - September 14 - 14:09 - 127 MB                   | Odhlásit se                 |
| > Domů                                                                                                    | https://portal.vzp.cz/h                                 | ttp://u-por2e.op99.vzp.cz/II 💌 🔒 🕅    |                                                           | Rozvrženi                   |
| Výběr zastupovaného subjektu                                                                                        | Soubo                                                   | položky Nástroje Nápověda             |                                                           |                             |
| Subjekt zp:                                                                                                    | × EPSON Web-To-Page -                                   | Print Preview                         |                                                           | 0 Změnit                    |
|                                                                                                    | X McAfee SiteAdvisor •                                  | a contra                              |                                                           | Nahoru A                    |
|                                                                                                    | X We LCQ •                                              | Medat •                               |                                                           |                             |
| MUDr. Dagmar Pentakova                                                                                              | 🙀 Oblíbené položky 🛛 🙀 ≶ Sezna                          | am – Najdu tam, co ne 🏀 Navrhované we | by • 🙋 Galerie oblasti Web Slice • 🖉 no                   | »                           |
| Cortifikátu                                                                                                    | / Faktura v datovém rozhraní                            |                                       | 🖓 • 🔊 - 🖃 👼 • Stránka •                                   |                             |
| Zde si můžete zaregistrovat <u>nový certifikát</u> .                                                                | 🗙 🚂 AVG 🔹 🔍 🕶 WebHledani                                | Medat 🕴 🖏                             | Úplná ochrana 🙀 Status stránky 🛛 🗿 🕶                      |                             |
| Žurnál přířazení certifikátů:                                                                                       |                                                         | Podatelna                             | Uživatel: MUDr. Dagmar Pentakova                          |                             |
| Zde si múžete zobrazit <u>žurnál přiřazení certifikátů</u> .                                                        |                                                         | FUtatema                              | Subjekt: MUDr. Dagmar Pěntáková - stomat<br>IČZ- 91917000 | ologie                      |
| Poslední Aktualizace:<br>September 14, 2010 2:07 PM                                                                 | ČESKÉ REPUBLIKY<br>Eaktura v datovém rozbraní           |                                       | 102.4                                                     |                             |
| Nahoru 🖷                                                                                                    |                                                         |                                       |                                                           | _                           |
| Stav pojisteni III-                                                                                                 | Výběr souboru                                           |                                       |                                                           | Nahoru 🔿                    |
| Vložte číslo pojištěnce a datum. Aplikace vyhledá, u které<br>pojišťovny byl pojištěnec k zadanému datu pojištěn    | Vyberte soubor:                                         |                                       | Procházet                                                 | <u> </u>                    |
|                                                                                                    |                                                         |                                       |                                                           | nkce                        |
| Číslo pojištěnce:                                                                                                   | [] []                                                   | Podepsat a odeslat Zruš               | it Nápověda                                               |                             |
| Datum:                                                                                                    |                                                         |                                       |                                                           |                             |
| Odeslat dotaz                                                                                                    |                                                         |                                       |                                                           |                             |
| Nahoru 🖱                                                                                                    |                                                         |                                       |                                                           |                             |
| 🕨 Vyhledání registrace 🛛 🚽 🕮 🗵 i                                                                                    |                                                         |                                       |                                                           | 9                           |
| Vložte číslo pojištěnce a datum. Aplikace vyhledá informaci<br>o registraci pojištěnce ke kapitaci k zadanému datu. | Hotovo<br>Zobrazit <u>Žurnál předpřipravených služe</u> | <u>b</u>                              | Internet 👘 🔸 🔍 10<br>Zasilat noi                          | tifikace: ano <u>Změnit</u> |
|                                                                                                    | Žurnál podání                                           |                                       |                                                           | Nahoru 🔺                    |
|                                                                                                    |                                                         |                                       |                                                           | 크멸즈                         |
| Datum.                                                                                                    | Datum Č nov                                             | dání Tvn nodání                       | Ctau Datum zn                                             |                             |

6. Co by Vás ještě mohlo zajímat je Žurnál podání. Zde se můžete přesvědčit o tom, zdali jsou všechny dávky odeslány na portál.

## Co nás může překvapit?

Asi jste si všimli, že jsme se nezabývali detailně postupem digitálního podepisování. Důvod je ten, že postup podpisu je různý podle typu

podpisového certifikátu, resp. která certifikační autorita certifikát vystavila. V případě certifikátů, které vydává VZP, se v zásadě jedná o to "se vším souhlasit" . V podstatě jde o všeobecně platný princip i pro ostatní certifikační autority. Jediný rozdíl, který mne teď napadá, je u čipových karet, kde je certifikát chráněn tzv. PINem.

Někdy se taky stane, při špatné přípravě systému na předávání dávek přes portál nebo při změně kořenových certifikátů serveru, že se objeví obrazovka

Zavolejte mi a problém vyřešíme. Pokud by šlo o akutní záležitost, zvolte **"Pokračovat na tento web (nedoporučujeme)"**. V tomto případě vůbec nehrozí žádné nebezpečí neboť jde o web Vám známého subjektu.

Zpracoval: Ing. Jan Rychtar Kontakt: +420 608 771 640 Dne: 16.9.2010

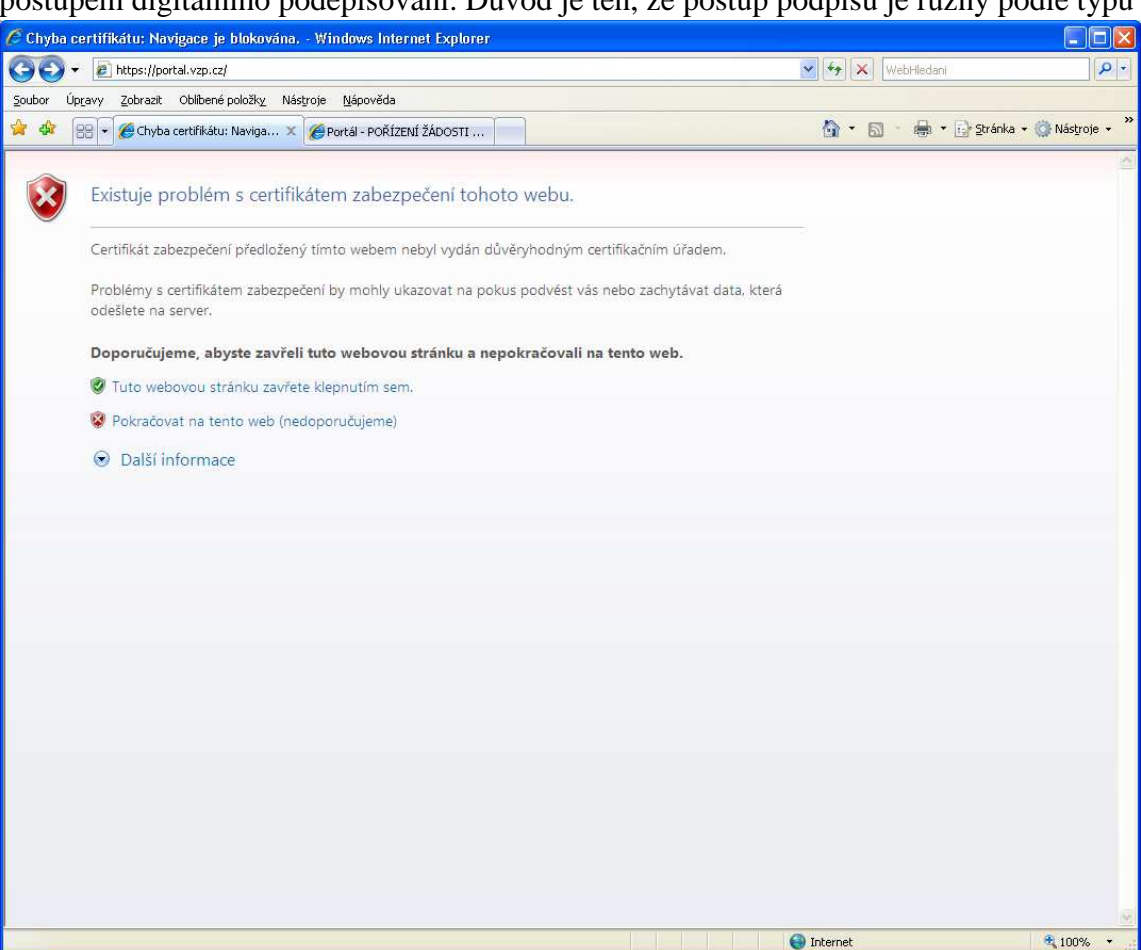